# U N I V E R S I D A D INANDES

INSTALACIÓN ecuroam

EDUROAM EN WINDOWS

## GUÍA DE CONFIGURACIÓN EDUROAM EN WINDOWS

# **CONEXIÓN EDUROAM**

Accede al sitio web de eduroam: https://www.geteduroam.app/ y selecciona la opción para descargar la aplicación. Haz clic en Windows para iniciar la descarga automática del archivo geteduroam.exe.

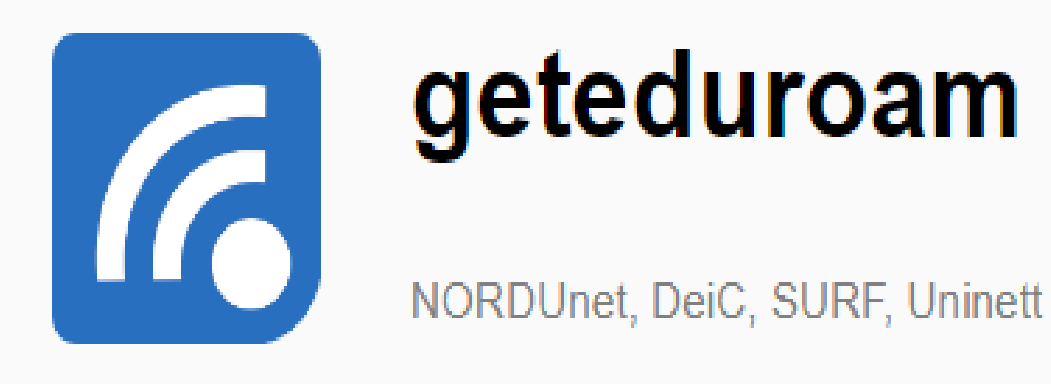

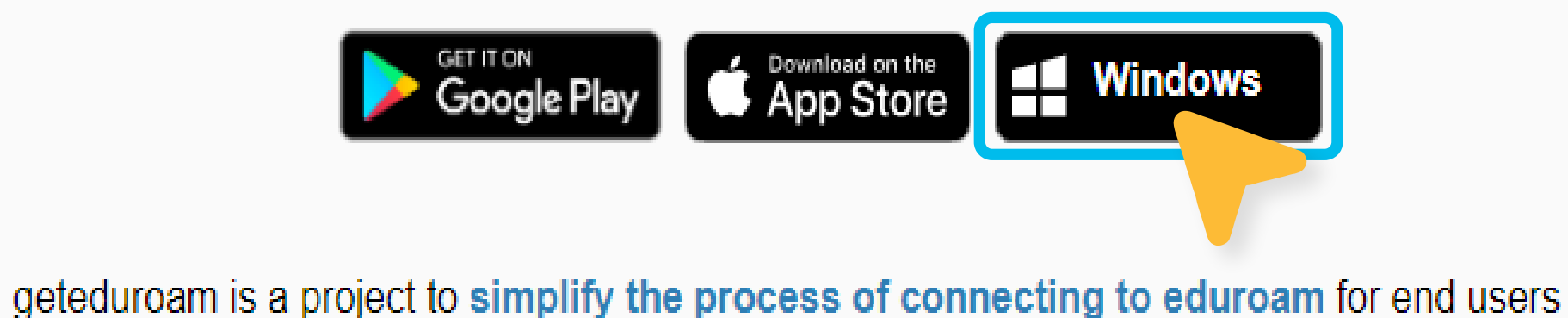

Historial de descargas recientes

geteduroam.exe 3,7 MB • Listo

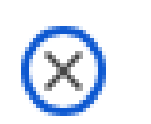

Ejecuta el archivo descargado "geteduroam.exe". En la ventana que aparece, selecciona la opción Connect to eduroam.

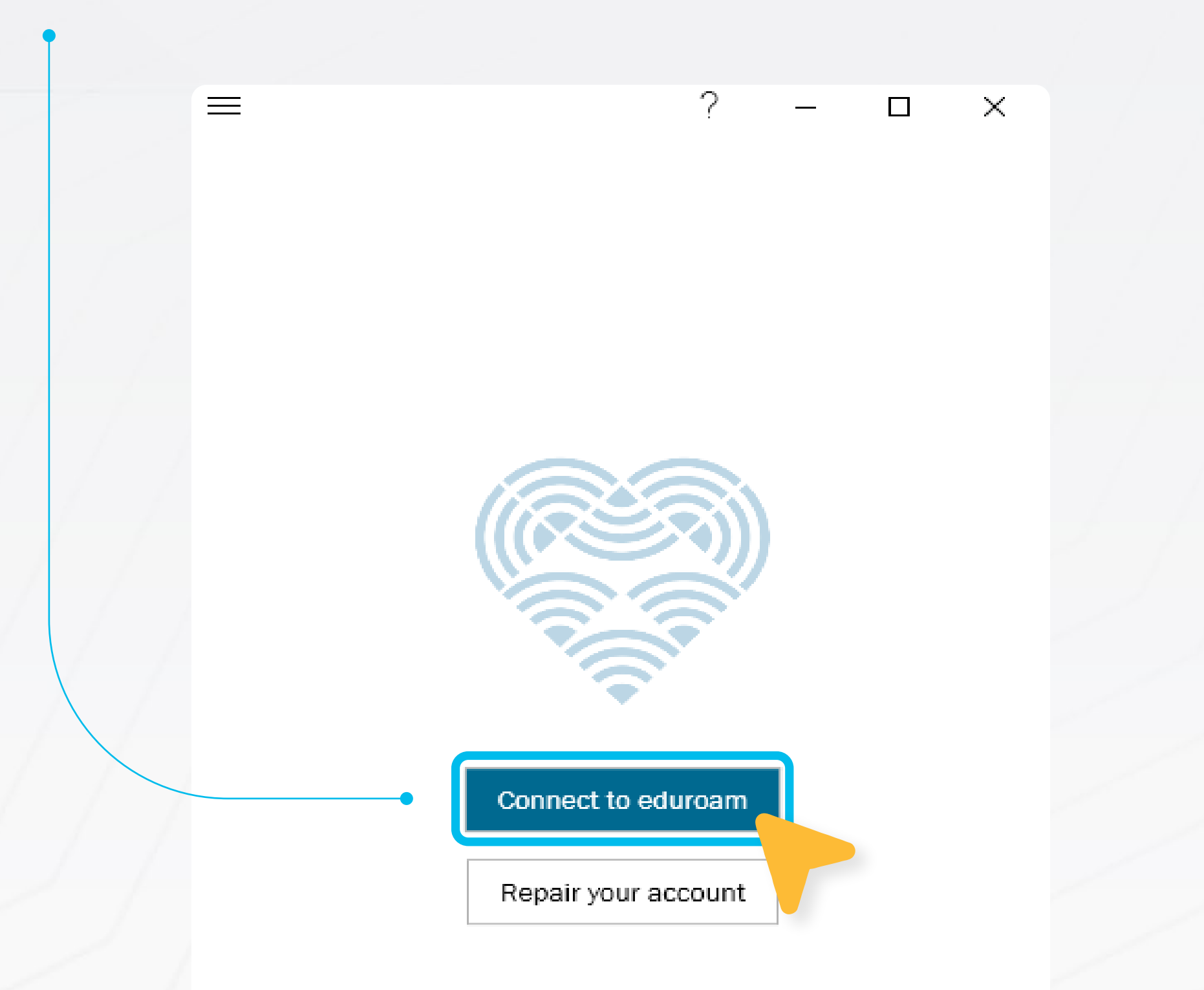

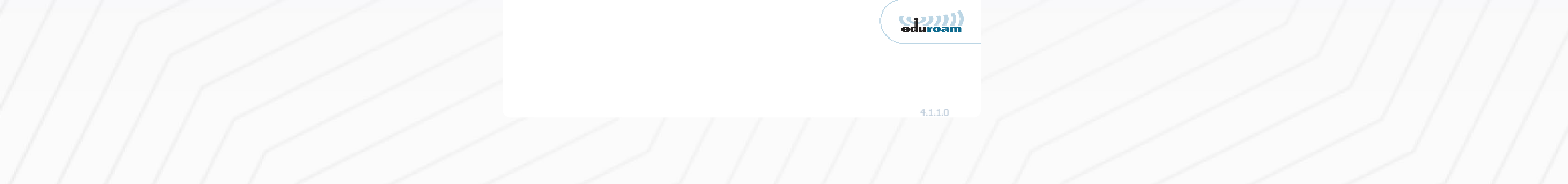

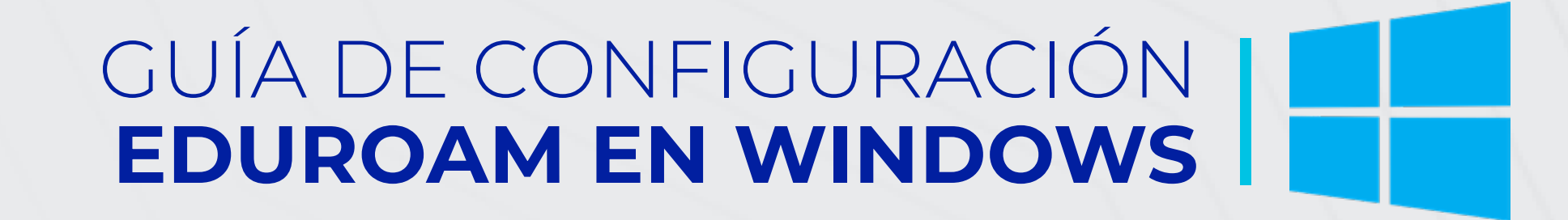

## ? – 🗆 X

Seleccionar institución

uniandes

 $\equiv$ 

Universidad Regional Autonoma de los Andes - UNIANDE:

 En el cuadro de búsqueda de la ventana siguiente, escribe Uniandes. Selecciona Universidad Regional Autónoma de los Andes y haz clic en Siguiente.

| Anterior | Siguiente |
|----------|-----------|
|          | 4.1.1.(   |

= ? – □ × Universidad Regional Autonoma de los Andes - UNIANDES

# uniandes eduroam software

Aparecerá una ventana de confirmación para la Universidad Regional Autónoma de los Andes (UNIANDES). Haz clic en Siguiente.

¿No estás afiliado con la institución?

Selecciona otro perfil

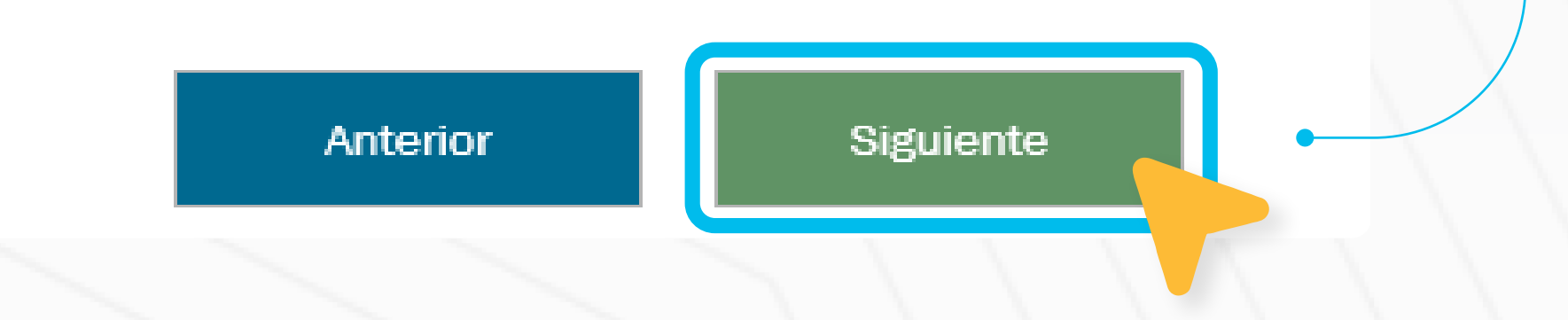

## GUÍA DE CONFIGURACIÓN EDUROAM EN WINDOWS

### X Advertencia de seguridad Estás a punto de instalar un certificado desde una entidad de certificación (CA) que afirma representar a: ca.eduroam.ec Windows no puede validar que el certificado procede Para poder continuar, debes realmente de "ca.eduroam.ec". Ponte en contacto con "ca.eduroam.ec" para confirmar su origen. El siguiente número te ayudará en este proceso: instalar los certificados aquí Huella digital (sha1): 38CA5D50 81204596 B0651D70 BB15FF9D F2CB3D9E listados. Advertencia: Si instalas este certificado de raíz, Windows confiará automáticamente en cualquier certificado emitido por esta CA. La instalación de un certificado con una huella digital sin confirmar supone un riesgo para la seguridad. Al hacer clic en ca.eduroam.ec Instalar "Sí", asumes este riesgo. ¿Quieres instalar este certificado? Almacén de certificados raíz ¿Quieres eliminar el siguiente certificado del almacén de certificados raíz? Asunto: ca.eduroam.ec Emisor: emitido automáticamente Validez temporal: de martes, 8 de agosto de 2023 a sábado, 25 de abril de 2043 Número de serie: 2A95C77F 18D3EDF6 B587B868 D1A1610B A4DD04F9 Huella digital (sha1): 38CA5D50 81204596 B0651D70 BB15FF9D F2CB3D9E Huella digital (md5): 6298E3CB 23611FF8 20CE71BE 3B4A1D74

Anterior

Siguiente

 $\equiv$ 

Para poder continuar, debes

instalar los certificados aquí

listados.

ca.eduroam.ec

Installed <

X

5. Haz clic en Instalar. Aparecerán dos mensajes para instalar los certificados en el computador. Presiona Sí en cada uno de los mensajes.

 $\equiv$ 

6. Una vez instalados los certificados, aparecerá una ventana indicando que los certificados están instalados. Haz clic en Siguiente.

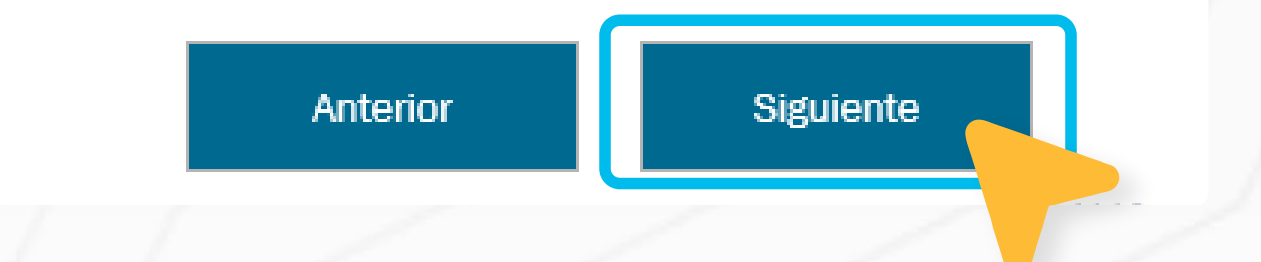

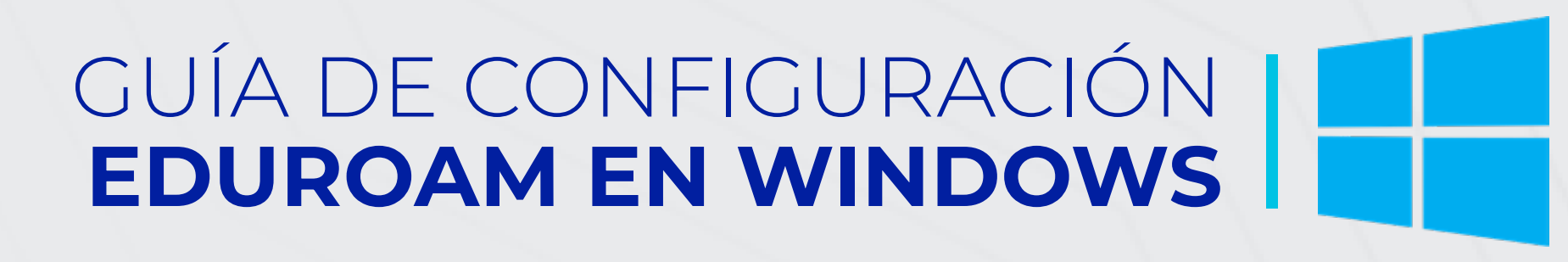

|     |                                            | =                               | ? —                             |    |
|-----|--------------------------------------------|---------------------------------|---------------------------------|----|
|     |                                            |                                 | Iniciar sesión                  |    |
|     |                                            | Introduce to                    | u nombre de usuario y contraseŕ | ia |
|     |                                            | Nombre de usuario:              | tu_cuenta@uniandes.edu.e        | ec |
|     |                                            | <ul> <li>Contraseña:</li> </ul> | ****                            |    |
|     |                                            |                                 |                                 |    |
| >>> | 7. Ingresa las <b>credenciales</b> de      |                                 |                                 |    |
|     | tu correo institucional (usuario y         |                                 |                                 |    |
|     | contraseña). Haz clic en <b>Conectar</b> . |                                 |                                 |    |
|     |                                            |                                 |                                 |    |
|     |                                            |                                 |                                 |    |
|     |                                            |                                 |                                 |    |
|     |                                            |                                 |                                 |    |

8. La aplicación mostrará un mensaje indicando que estás conectado a eduroam. Ahora podrás navegar sin inconvenientes.

| =                                                        |                                      | ?                             | —       |     | × |             |                                                    |             |
|----------------------------------------------------------|--------------------------------------|-------------------------------|---------|-----|---|-------------|----------------------------------------------------|-------------|
|                                                          | Iniciar se                           | sión                          |         |     |   |             |                                                    |             |
| Introduce f<br>Nombre de usuario<br>Contraseña<br>You ar | tu nombre de us<br>:<br>: •••••••••• | uario y c<br>••• <br>d to edu | ontrase | •ña |   | °€.         | eduroam<br>Conectada, segura<br><u>Propiedades</u> |             |
|                                                          |                                      |                               |         |     |   |             |                                                    | Desconectar |
|                                                          |                                      |                               |         |     |   | (//.<br>8 - | Invitados                                          |             |
|                                                          |                                      |                               |         |     |   | 11.         | impresora                                          |             |
|                                                          |                                      |                               |         |     |   | 16          | ESP_MODEM_AP_1                                     |             |
|                                                          | Conectar                             |                               |         |     |   | Con         | figuración de red e Inter                          | net         |

Conectar

Cambia la configuración, por ejemplo, crea una conexión de

#### uso medido.

r<sup>¶</sup>⊃ (**p**) ſĸ. Zona cubierta móvil Wi-Fi Modo avión

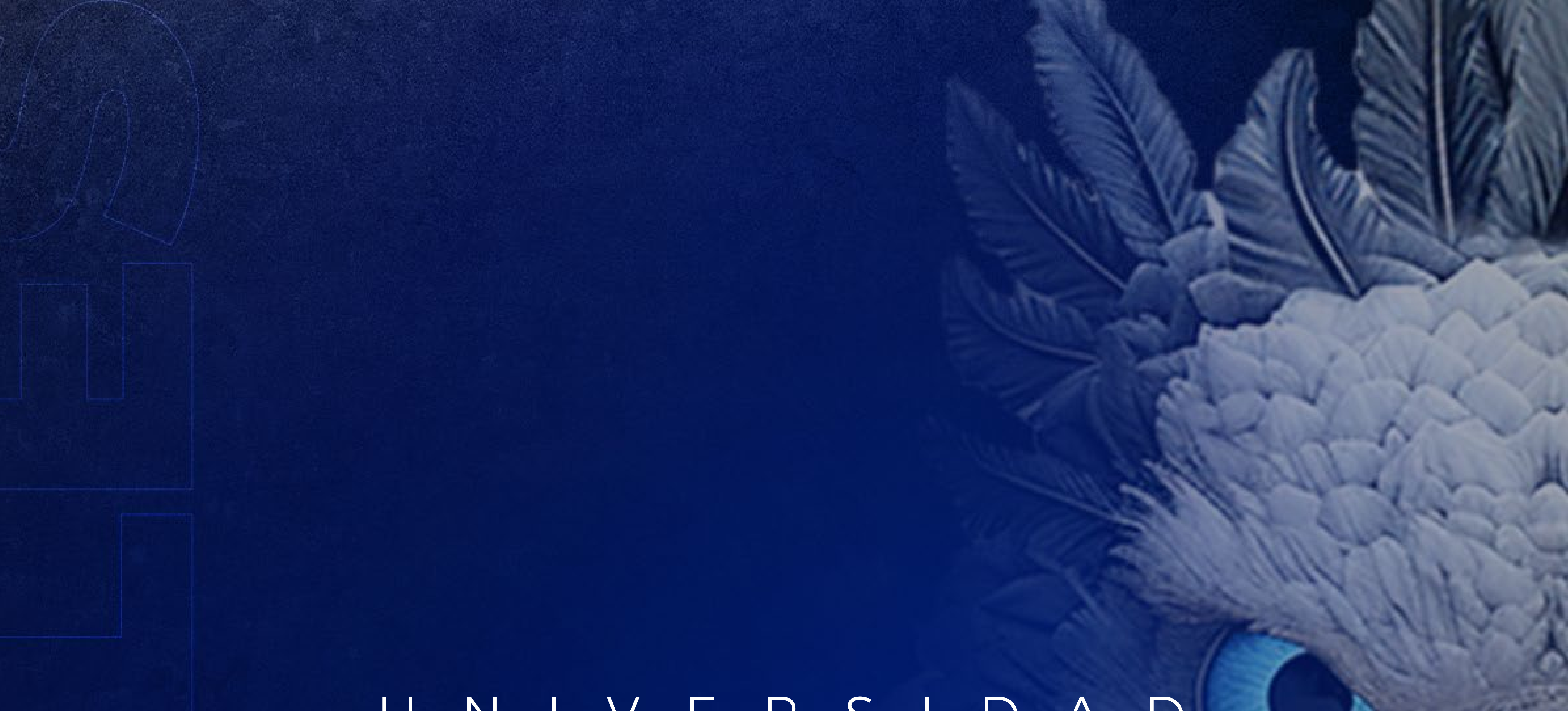

# U N I V E R S I D A D UNIVERSIDAD